# BAB III PELAKSANAAN KERJA PROFESI

#### 3.1 Bidang Kerja

Praktikan bergabung di PT Jaya Teknik Indonesia sebagai mahasiswi magang pada tanggal 1 Agustus 2024 sampai dengan 31 Desember 2024. Praktikan ditempatkan pada divisi IT Support ERP yang bidang kerjanya mencakup sistem informasi terhadap akuntansi. Secara spesifik, pekerjaan pertama yang dilakukan oleh praktikan pada divisi ini antara lain berkaitan dengan Migrasi *Chart of Account* (COA), Penginputan *Request Product, dan* Penerbitan *Vendor Bill* (Tanda Terima Kwitansi).

Pekerjaan kedua, praktikan bekerja pada divisi *accounting* merupakan divisi yang masih berada pada satu manajemen dibawah Ibu Ellya. Adapun detail dari pekerjaan yang praktikan kerjakan selama berada pada divisi *accounting*, yaitu melakukan proses pengarsipan Journal Entry pada Sistem Odoo dengan dokumen fisik, melakukan paid dan validasi terkait Vendor *Payment*, sampai dengan proses penginputan transaksi Hutang pada Software akuntansi (MAS *Accounting*).

Kegiatan-kegiatan tersebut adalah focus utama praktikan selama menjadi bagian dari PT Jaya Teknik Indonesia sebagai mahasiswi magang. Job description yang praktikan sebutkan telah memberikan praktikan pengalaman dan kesempatan yang begitu besar dalam upaya praktikan memaksimalkan proses kerja profesi ini.

#### 3.2 Pelaksanaan Kerja

Pada tanggal 1 Agustus 2024, hari pertama praktikan memulai kerja profesi, praktikan diberikan kesempatan untuk mempelajari alur atau proses bisnis yang ada di PT Jaya Teknik Indonesia oleh mentor praktikan. Divisi tempat praktikan bekerja bertempat di lantai 3 gedung Jaya Teknik Indonesia. Pada tanggal ini juga, praktikan diberikan akses supaya dapat melakukan pekerjaan praktikan. Setelah praktikan mendapatkan akses, praktikan bisa melakukan beberapa pekerjaan yang menjadi job description praktikan selama menjalankan kegiatan kerja profesi.

#### 3.2.1 Divisi IT Support ERP

#### 3.2.1.1 Migrasi Chart of Account (COA)

Pekerjaan pertama yang praktikan lakukan adalah berkaitan dengan kode akun yang digunakan perusahaan dalam melakukan pencatatan transaksi. Menurut Kieso, Weygandt, dan Warfield (2011), Chart of Account (COA) merupakan struktur yang digunakan perusahaan untuk dapat menyusun serta mengkategorikan akun-akun keuangan. Dalam hal ini, COA disetiap perusahaan sifatnya adalah menyesuaikan kebutuhan perusahaan. Dengan kata lain, Chart of Account merupakan seluruh akun yang dalam sistem akuntansi digunakan perusahaan guna mengelompokkan dan mencatat transaksi keuangan.

Proses migrasi Chart of Account oleh praktikan diawali dengan pemberian data melalui google spreadsheet oleh mentor praktikan.

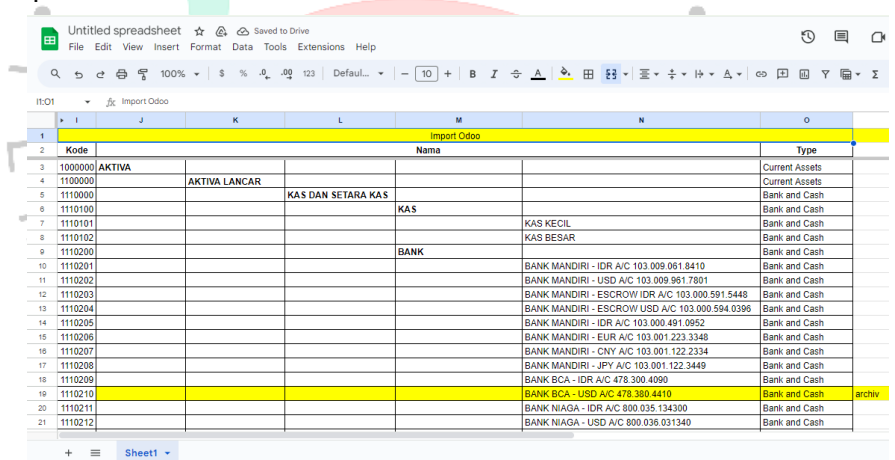

Gambar 3. 1 Spreadsheet Chart of Account

Didalam spreadsheet tersebut terdapat beberapa komponen penting yang harus diimport ke ERP Odoo 17. Komponen tersebut antara lain: kode akun, nama akun, serta tipe akun. Di dalam nama akun, terdapat beberapa 5 kolom dengan isi yang berbeda. Kolom J-M atau 4 kolom pertama pada kategori nama akun disebut sebagai Parent Account atau Header, sementara di kolom N atau Kolom ke-5, disebut sebagai Child Account atau Akun Anak. Setelah itu, praktikan menuju Odoo 17 atau website jayateknik.co.id. Praktikan Login dengan menggunakan akses khusus yang diberikan oleh perusahaan.

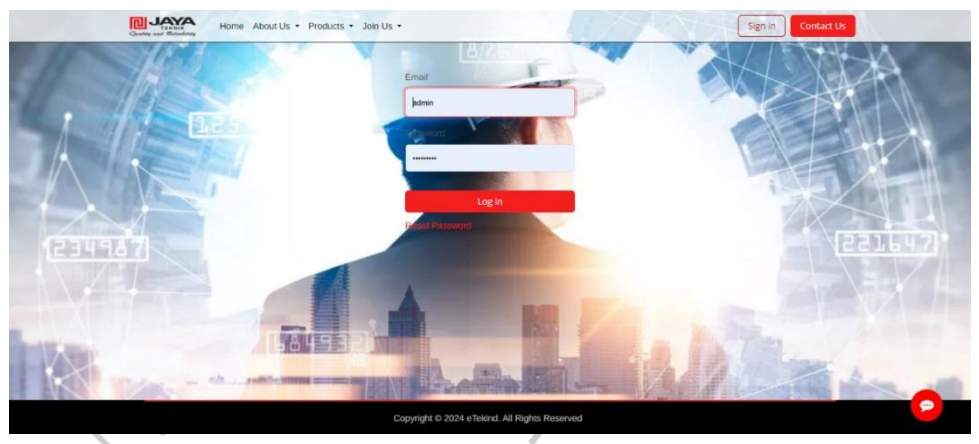

Gambar 3. 2 Laman Login pada Webstie jayateknik.co.id

Setelah berhasil login, terdapat beberapa modul yang disajikan pada website jayateknik.co.id. Praktikan menggunakan Modul *Accounting* untuk dapat melakukan migrasi chart of account. Dibawah ini merupakan langkah untuk menampilkan Sub-Modul Chart Of Account (COA) pada website perusahaan.

| ccounting                                | Dashboard Customers Vendors Accounting                                           | Reporting Configuration                                                            |                                                                    | • 🕼 🐢 0                                                                                     |
|------------------------------------------|----------------------------------------------------------------------------------|------------------------------------------------------------------------------------|--------------------------------------------------------------------|---------------------------------------------------------------------------------------------|
| s<br>hboards<br>ounting <mark>(1)</mark> | Accounting Dashboard •                                                           | Settings<br>Invoicing<br>Payment Terms<br>Incoterms                                | -                                                                  | 1-5/5 <                                                                                     |
| ect<br>osite<br>arning                   | Accounting Periods Define your fiscal years & tax returns periodicity. Configure | Banks Add a Bank Account Connect Reconciliation Models Add Accounting Add Counting | Taxes It default Taxes for sales and purchase transactions. Review | Chart of Accounts<br>Set up your chart of accounts and recor<br>initial balances.<br>Review |
| intory<br>intenance<br>oloyees           | Customer Invoices New Invoice                                                    | Taxes<br>Journals<br>Currencies<br>Fiscal Positions                                | 3)<br>for Bills                                                    |                                                                                             |
| indances<br>ruitment                     |                                                                                  | Journal Groups<br>Horizontal Groups                                                | e Manually                                                         |                                                                                             |

Gambar 3. 3 Modul Accounting

Setelah itu, akan muncul tampilan Sub-Modul dari Chart of Account, yakni sebagai berikut:

|             | New ( | art of | Accounts 🌣                             | Q Search    |               | •                         |                    | 1-80/571 < >   | =    |
|-------------|-------|--------|----------------------------------------|-------------|---------------|---------------------------|--------------------|----------------|------|
| oards       | 0     | Code   | Account Name                           |             | Туре          | Parent Account            | Allow Reconciliati | Account Curren |      |
| nting All   | 0     | 10000  | AKTIVA                                 |             | View          |                           |                    |                | Viev |
| te > 2      | 2     | 11000  | AKTIVA LANCAR                          |             | View          | 1000000 AKTIVA            |                    |                | Viev |
| ▶ 3<br>sing |       | 11100  | KAS DAN SETARA KAS                     |             | View          | 1100000 AKTIVA LANCAR     |                    |                | Viev |
| se > 5      | . 0   | 11101  | KAS                                    |             | View          | 1110000 KAS DAN SETARA KA | 4S                 |                | View |
| ory • 6     | 5     | 11101  | KAS KECIL                              |             | Bank and Cash | 1110100 KAS               |                    | IDR            | View |
| enance      | 0     | 11101  | KAS BESAR                              |             | Bank and Cash | 1110100 KAS               |                    | IDR            | Viev |
| yees ye     | 0     | 11102  | BANK                                   |             | View          | 1110000 KAS DAN SETARA KA | 4S                 |                | Viev |
| dances      |       | 11102  | BANK MANDIRI - IDR A/C 103.009.061.841 | 0           | Bank and Cash | 1110200 BANK              |                    | IDR            | View |
| tment       |       | 11102  | BANK MANDIRI - USD A/C 103.009.961.78  | 01          | Bank and Cash | 1110200 BANK              |                    | USD            | Viev |
| ses         |       | 11102  | BANK MANDIRI - ESCROW IDR A/C 103.00   | 0.591.5448  | Bank and Cash | 1110200 BANK              |                    | IDR            | View |
| hat         |       | 11102  | BANK MANDIRI - ESCROW USD A/C 103.0    | 00.594.0396 | Bank and Cash | 1110200 BANK              |                    | USD            | Viev |

Gambar 3. 4 Sub-Modul Chart Of Account

Tampilan yang ada pada Sub-Modul Chart of Account sesuai degan data yang ada pada Google Spreadsheet. Tampilan sama yang dimaksud adalah berisi kolom Kode Akun, Nama Akun, Tipe Akun, serta klasifikasi Parent Account. Jika tampilan ini sudah terbuka, langkah selanjutnya adalah dengan klik *button "New*", kemudian praktikan bisa memulai untuk melakukan migrasi atau import data akun PT Jaya Teknik Indonesia. Jika Sudah terinput sampai dengan Parent Account, maka klik *Button "Save*"

| III Accounti  | ng D | ashboar | d Custor   | ners Vendors | Accounting      | Reporting      | Configuration | Ň.            |                    |           |                    | • G            | 8 📲 | 0    | A |
|---------------|------|---------|------------|--------------|-----------------|----------------|---------------|---------------|--------------------|-----------|--------------------|----------------|-----|------|---|
| 📶 Sales       |      | Save    | Discard    | Chart of Acc | ounts 🕈         |                | Q Search      |               |                    | •         |                    | 1-80 / 572 🔇   | >   | =    | Р |
| Dashboards    |      |         | <b>C</b> 1 |              |                 |                |               |               |                    |           | All                |                |     |      |   |
| 🐕 Accounting  | A    | al l    | Code       |              |                 |                |               | type          | Parent Account     |           | Allow Reconciliati | Account Curren |     |      | * |
| Project       |      | 1       | 110110     |              |                 |                |               | •             |                    | *         | ۲                  |                | - 1 | /iew |   |
| C Website     | •    | 2       | 10000      | AKTIVA       |                 |                |               | View          |                    |           |                    |                | 12  | /iew |   |
| eLearning     | Ċ    | 3       | 11000      | AKTIVA LANCA | R               |                |               | View          | 1000000 AKTIVA     |           |                    |                | 3   | /iew |   |
| Purchase      |      | 5       | 11100      | KAS DAN SETA | RA KAS          |                |               | View          | 1100000 AKTIVA LAN | NCAR      |                    |                | 3   | /iew |   |
| inventory     | •    | 6       | 11101      | KAS          |                 |                |               | View          | 1110000 KAS DAN S  | ETARA KAS |                    |                |     | /iew |   |
| 🕜 Maintenance | *    | 7       | 11101      | KAS KECIL    |                 |                |               | Bank and Cash | 1110100 KAS        |           |                    | IDR            |     | /iew |   |
| 🏭 Employees   |      | 9       | 11101      | KAS BESAR    |                 |                |               | Bank and Cash | 1110100 KAS        |           |                    | IDR            | 1   | /iew |   |
| 4ttendances   |      |         | 11102      | BANK         |                 |                |               | View          | 1110000 KAS DAN S  | etara kas |                    |                | 1   | /lew |   |
| Recruitment   |      |         | 11102      | BANK MANDIF  | 8 - IDR A/C 103 | 3.009.061.841  | D             | Bank and Cash | 1110200 BANK       |           |                    | IDR            | 1   | /iew |   |
| Expenses      |      |         | 11102      | BANK MANDIF  | N - USD A/C 10  | 03.009.961.780 | 01            | Bank and Cash | 1110200 BANK       |           |                    | USD            | 1   | /iew |   |
| 🗱 Live Chat   |      |         | 11102      | BANK MANDIR  | I - ESCROW ID   | R A/C 103.00   | 0.591.5448    | Bank and Cash | 1110200 BANK       |           |                    | IDR            | ,   | Jiew |   |

Gambar 3. 5 Sub-Modul Chart Of Account

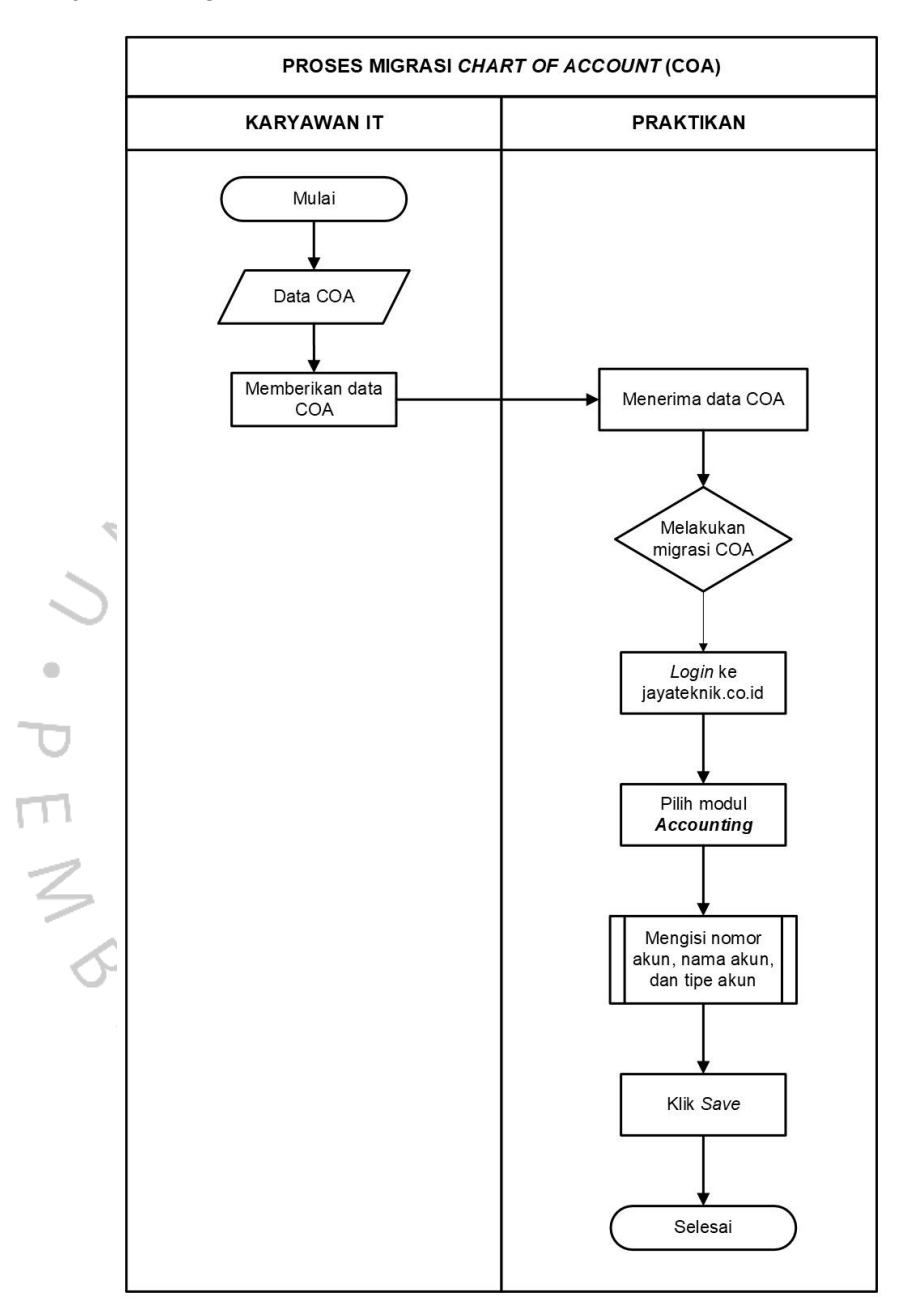

Atas pekerjaan tersebut, praktikan dapat menggambarkan alur pekerjaan sebagai berikut:

Gambar 3. 6 Flowchart Migrasi Chart of Account

#### 3.2.2 Penginputan Request Product

Pekerjaan berikutnya yang praktikan kerjaan adalah input Request Product. Tugas ini fokus utamanya adalah untuk melakukan input product yang yang menjadi barang dagang dari PT Jaya Teknik Indonesia berdasarkan permintaan tertentu, khususnya dari divisi PWH (Procurement & Warehouse).

Pertama-tama, praktikan dapat mengetahui adanya permintaan input produk dengan melakukan pengecekan pada Google Spreadsheet yang berjudul "Data Sementara (dari PWH)" dengan judul sheet "PRODUCT TAMBAHAN". Akses pada Google Spreadsheet ini diberikan kepada Seluruh anggota divisi IT dan PWH.

|             |                                                         | ion • - 11 | +   | BIA        | - A 🕹. 🖽 🗔                                                                                                    | · · · · · · · ·                                                                                                 | A + 60 [+] E       | IV D.        | - 5             |          |              |
|-------------|---------------------------------------------------------|------------|-----|------------|----------------------------------------------------------------------------------------------------|----------------------------------------------------------------------------------------------------|--------------------|--------------|-----------------|----------|--------------|
|             | de Nome Drocksk (MA IE KADITAL)                         |            |     |            |                                                                                                    |                                                                                                    |                    |              | -               |          |              |
|             | A                                                       |            |     | c          | 0                                                                                                    |                                                                                                    |                    | G            | н               |          |              |
|             | Nama Produk (WAJI6 KAPITAL)                             | KATEGORI   |     | JENIS      | TYPE                                                                                                    | CLASS                                                                                                    | SPEK / UKURAN      | MERK         | UOM             |          | Nama FPO     |
| FIRMILEND   | ILE F. S SHOP - LOANL                                   | DADA'S     |     | nite .     | FLENDLE                                                                                                    | NUME                                                                                                    | 1.SIDINGR          | LUNAL        | HEIER           |          |              |
| NUT NEPLE   | 1/4 INCH - LOKAL                                        | BAHAN      |     | FITTING    | NEPLE                                                                                                    | NONE                                                                                                    | 1/4INCH            | LOKAL        | PCS             | LOKAL ·  |              |
| PIPA KAPILE | IR 18NOH - LOKAL                                        | BAHAN      |     | PIPA       | KAPILER                                                                                                    | PLASTIK                                                                                                    | 1/BINCH            | LOKAL        | METER           | LOKAL ·  |              |
| PIPA KAPILE | IR 1/4/NCH - LOKAL                                      | BAHAN      | *   | PIPA       | KAPILER                                                                                                    | PLASTIK                                                                                                    | 1/4INCH            | LOKAL        | METER           | COKAL -  |              |
| THREE WAY   | VALVE 1/4/NCH - LOKAL                                   | EAHAN      |     | VALVE      | IWAY                                                                                                    | NONE                                                                                                    | 1/4INCH            | LOKAL        | PCS             | LOKAL ·  |              |
| ELBOW 90D   | EG 7/8' - LOKAL                                         | BAHAN      |     | ELBOW      | 85                                                                                                    | PODEG                                                                                                    | 7/8INCH            | LOKAL        | PCS             | COKAL -  |              |
| ELBOW 900   | EG 1 1/4" - LOKAL                                       | EAHAN      | ۲   | ELBOW      | 85                                                                                                    | 900EG                                                                                                    | 11/4INCH           | LOKAL        | PCS             | LOKAL ·  |              |
| SOCKET 7/8  | -LOKAL                                                  | BAHAN      |     | SOCKET     | 85                                                                                                    | NONE                                                                                                    | 7/8/NCH            | LOKAL        | PCS             | LOKAL ·  |              |
| SOCKET 1 1  | I4"+LOKAL                                               | EAHAN      |     | SOCKET     | BS                                                                                                    | NONE                                                                                                    | 11/4NCH            | LOKAL        | PCS             | LOKAL ·  |              |
| SOCKET 1" - | LOKAL                                                   | BAHAN      |     | SOCKET     | 85                                                                                                    | NONE                                                                                                    | 1INCH              | LOKAL        | PCS             | LOKAL ·  |              |
| MOTOR FAN   | I CONDENSER FN 080-ADK 6N V7P2                          | EAHAN      |     | MOTOR      | FN 080-ADK 8N V7P2                                                                                                    | CONDENSER                                                                                                    | 4001/              | ZIEHL ABEGG  | UNIT            | LOKAL ·  |              |
| COMPRESS    | OR COPELAND ZF 183 KCE-TFD-622                          | BAHAN      | ٠   | COMPRESSOR | SCROLL                                                                                                    | ZP 183 KCE-TFD-522                                                                                              | 4201/              | COPELAND     | UNIT            | LOKAL •  |              |
| HIGH PRESS  | SURE WASHER NILFISK CORE 125-5 EU                       | BAHAN      |     | WASHER     | CORE 125-5 EU                                                                                                    | HIGH PRESSURE                                                                                                   | 1258AR             | NLFISK       | UNIT            | LOKAL -  |              |
| PCB ANALO   | G BOARD HICKI MR5905                                    | BAHAN      | . * | BOARD      | MR3905                                                                                                    | ANALOG                                                                                                    | 1000V              | HIOKI        | UNIT            | LOKAL -  |              |
| BATTERY UP  | PS APC 12V 160 Alt GP1272                               | BAHAN      |     | BATTERY    | GP1272                                                                                                    | UPS                                                                                                    | 12V 150 Ah         | CSB          | UNIT            | CLOKAL · |              |
| SCR KIT 375 | -03048-008                                              | BAHAN      |     | IMPORT     | SENSOR                                                                                                    | NONE                                                                                                    | 375-03048-008      | YORK         | UNIT            | MPORT -  | 375-03048-00 |
| SERVER TH   | INK SYSTEM ST50/2                                       | EAHAN      |     | SERVER     | ST60V2                                                                                                    | NONE                                                                                                    | INTEL XEON E-23243 | LENOVO       | UNIT            | LOKAL ·  |              |
| LCD SCREE   | N VIEWSONIC 32 INCH                                     | BAHAN      |     | LCOMONITOR | SUPERCLEAR                                                                                                    | NONE                                                                                                    | 32/NCH             | VIEWSONIC    | UNIT            | COKAL ·  |              |
| BASE DETER  | CTOR FZB013-4                                           | BAHAN      | ۲   | IMPORT     | FIRE ALARM                                                                                                    | NONE                                                                                                    | FZB013-4           | NOHMI        | PCS             | MPORT ·  | FZB013-4     |
| REMOTE AN   | INUNCIATOR MODULE WIMEMBRANE PCA-2702XA-LCD-RA LCD-TYPE | BAHAN      |     | IMPORT     | BOARD                                                                                                    | NONE                                                                                                    | PCA-2702XA-LCD-RA  | NOHMI        | PCS             | MPORT ·  | PCA-2702XA   |
| TRACTION    | PASSENGER ELEVATOR - SANEI                              | BAHAN      |     | LIFT       | TRACTION PASSENGER                                                                                                    | ELEVATOR                                                                                                    | 630KG              | SANEI        | UNIT            | MPORT -  |              |
| POWER SUP   | PLY MODULE PC4-2701XA-PSM                               | BAHAN      |     | IMPORT     | POWER SUPPLY                                                                                                    | NONE                                                                                                    | PCA-2701XA-PSM     | NOHM         | PCS             | MPORT *  | PCA-2701XA   |
| DYNABOLT 1  | 10 MM X 4 CM                                            | ALAT       | *   | TOOLS      | DYNABOLT                                                                                                    | NONE                                                                                                    | 10 MM X 4 CM       | NONE         | BUAH            | LOKAL ·  |              |
| ISOLASI KER | RTAS 1 INCH                                             | ALAT       |     | TOOLS      | ISOLASI                                                                                                    | KERTAS                                                                                                    | 1 INCH             | NONE         | BUAH            | LOKAL ·  |              |
| STAPING FIS | IHER                                                    | ALAT       |     | TOOLS      | STAPINO                                                                                                    | FISHER                                                                                                    | NONE               | FISCHER      | BUAH            | LOKAL .  |              |
| SCOLID GVD  | SUM 2 CM                                                | ALAT       |     | TOOLS      | SCRUP                                                                                                    | GYPSUM                                                                                                    | 2 CM               | NONE         | BUAH            | LOKAL ·  |              |
| ander our   |                                                         |            |     |            | The share of the second second s | The second second second second second second second second second second second second second second second se |                    | Table Barren | Transie and the |          |              |

Gambar 3. 7 Daftar Produk Yang akan di Input

Tampilan tersebut menjelaskan komponen-komponen wajib yang harus diinput sebagai detail dari nama produk yang akan diinput. Detail tersebut antara lain: Kategori, Jenis, Type, Class, Spek/Ukuran, Merk, Unit of Measure (UOM), dan Status.seluruh detail tersebut, sebelumnya harus sudah diinput kedalam website perusahaan (Odoo17). Penginputan detail ini disebut dengan "KODERING".

Langkah selanjutnya dalam pekerjaan input request product adalah dengan kembali melakukan login pada laman jayateknik.co.id. Setelah itu, dapat memilih modul dengan judul *"Inventory*", dengan step:

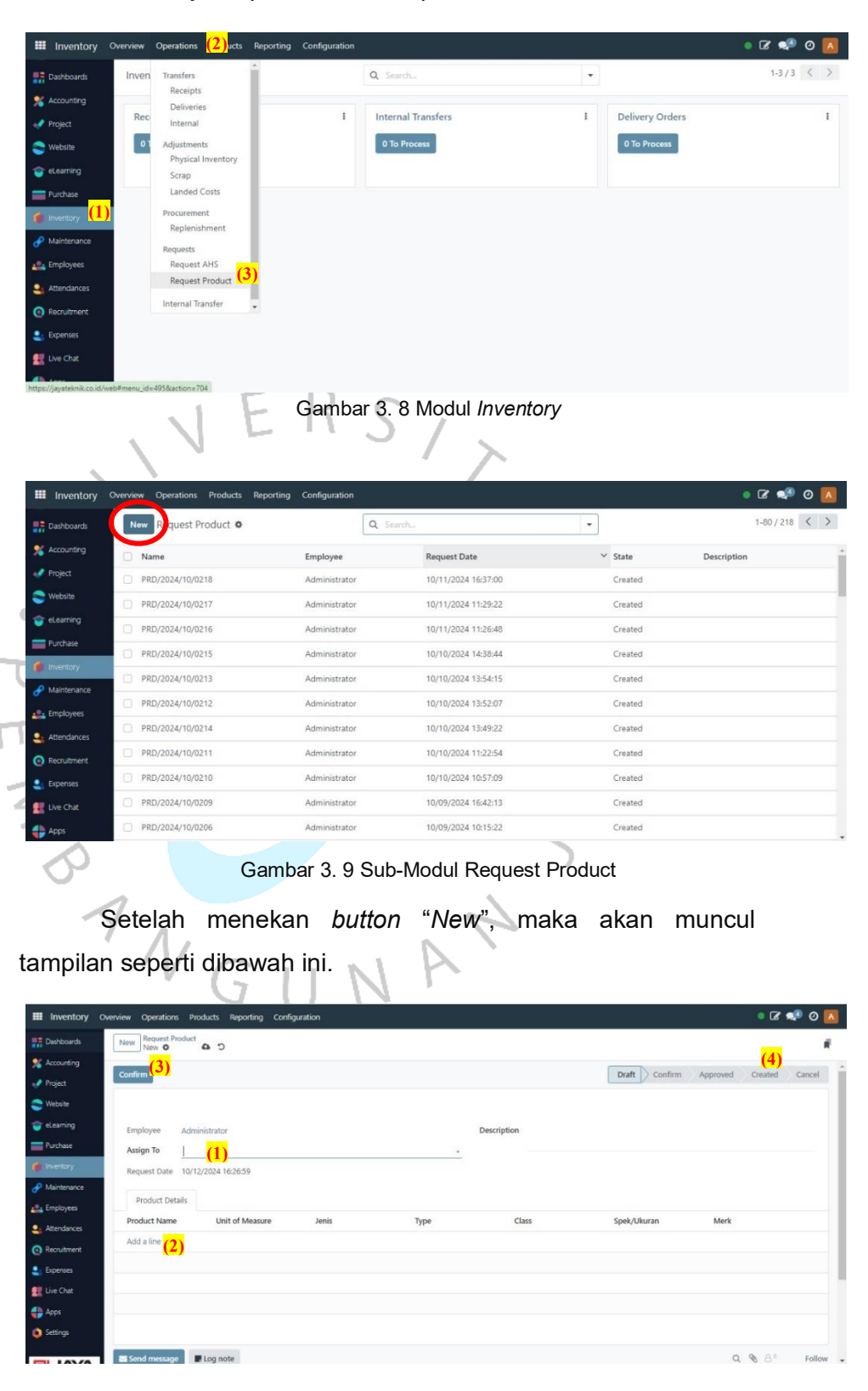

Inventory > Operations > Request Product > Button "New"

Gambar 3. 10 Sub-Modul Request Product

Ketika lama tersebut muncul, maka praktikan sudah bisa memulai untuk melakukan input request product. Pertama-tama dengan "Assign To" diisi dengan "Administrator". Setelah itu, praktikan bisa mengisi masing- masing kolom yang terdapat pada tampilan tersebut dengan klik *button* "Add a Line". Setelah selesai melakukan penginputan, klik *button* "Confirm" hingga staging sampai pada "Created".

Seperti yang sudah disampaikan sebelumnya, detail produk sudah harus terdaftar pada website (kodering). Jika memang detail produk masih ada yang belum terdaftar, praktikan dapat melakukan kodering dengan cara:

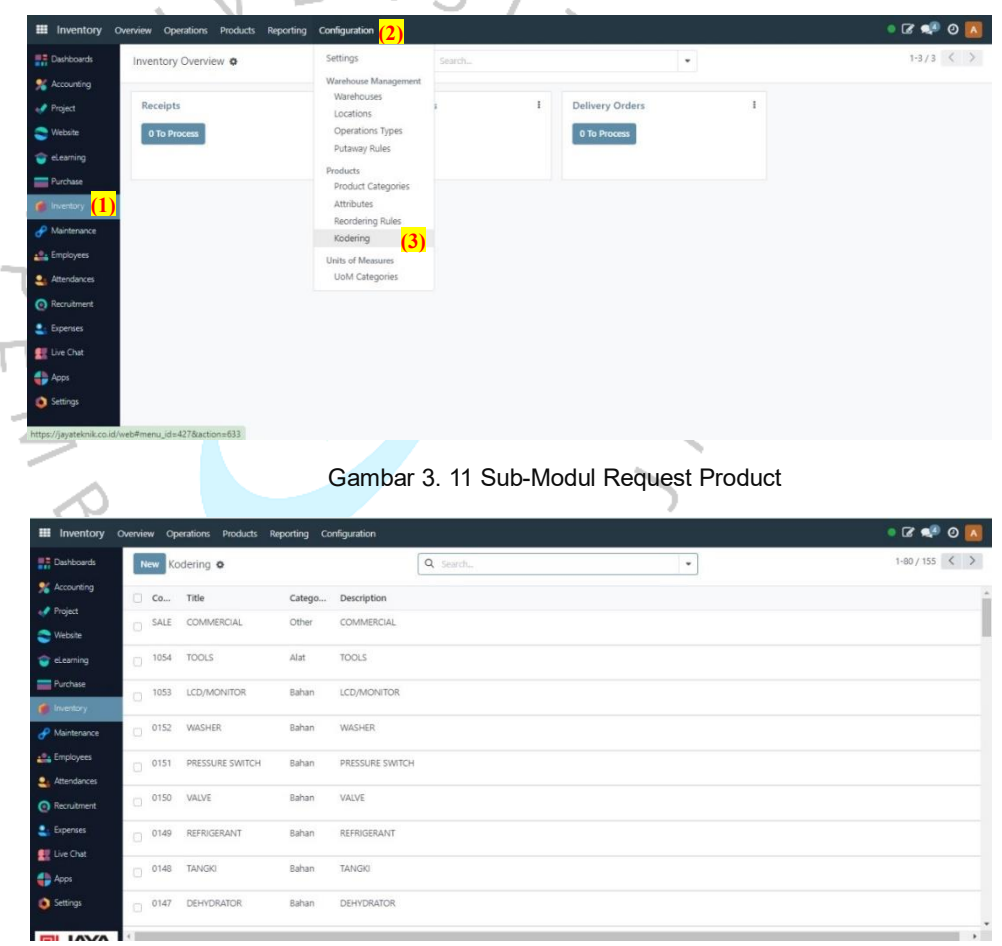

Gambar 3. 12 Sub-Modul Kodering

Ketika tampilan kodering sudah muncul, praktikan dapat melakukan kodering. Kodering dapat dilakukan dengan 2 cara, yaitu dengan menambahkan kategori baru dengan cara klik *button*  *"New"* atau dengan menambahkan detail lain pada kode kategori yang sudah tersedia dengan cara memilih salah satu kategori yang dibutuhkan, sehingga akan muncul tampilan sebagai berikut:

| Inventory Overvi | iew Operations   | Products Reporting Configuration |                  |                            | o 🕼 🐢 O 🚺  |
|------------------|------------------|----------------------------------|------------------|----------------------------|------------|
| Naturing         | New [SALE] COM   | AERCIAL O                        |                  |                            | 👔 1/80 🤇 > |
| Sales            | Category         | Other                            |                  | Attribute Brand COMMERCIAL |            |
| Dashboards       | Code             | SALE                             |                  | Description COMMERCIAL     |            |
| ccounting        |                  |                                  |                  |                            |            |
| rojact           | Product Type     | Service                          |                  |                            |            |
| ebsite           | Product Category | All / Saleable                   |                  |                            |            |
| learning         |                  |                                  |                  |                            |            |
| rchase           | Type Class       | Spek/Ukuran Merk                 |                  |                            |            |
| wittery          | Code             |                                  | Title            |                            |            |
| intenance        | 007              |                                  | TRANSPORT (L& T) |                            | 8          |
| playees          | 006              |                                  | LIFT (L&T)       |                            | 8          |
| andances         | 005              |                                  | ICT ( DCNP & IT) |                            | 8          |
| ruitment         | 004              |                                  | FSC & PUMP       |                            | 8          |
| enses            | 003              |                                  | DCNP (DCNP & IT) |                            | 8          |
| Out              | 002              |                                  | ACR & BAS        |                            | 8          |
| 24               | 001              |                                  | KONTRAKTING      |                            | 8          |
| tings            | 000              |                                  | NONE             |                            |            |
|                  | Add a line       |                                  |                  |                            |            |
| IAVA             |                  |                                  |                  | AL 1                       |            |

Gambar 3. 13 Sub-Modul Kodering

Setelah tampilan tersebut muncul, praktikan dapat menambahkan kode pada detail yang dibutuhan dengan cara menekan *Button* "Add a Line". Setelah selesai menambahkan spesifikasi, selanjutnya bisa menekan *button* "save" dan kembali pada Sub-Modul Request Product untuk melanjutkan penginputan.

## 3.2.3 Penerbitan Vendor Bill

Vendor Bill atau Tanda Terima Kwitansi merupakan sebuah dokumen yang diterbitkan oleh perusahaan yang nantinya akan digunakan dalam proses pembayaran pembelian kepada Vendor. Alur penerbitan vendor bill oleh PT Jaya Teknik Indonesia, yaitu sebagai berikut

| Requisitions                  | Deshboard Purchase R     | equiation ( <mark>2)</mark> |              |         |                                                                 |               |             | 0 🐋 🕼       | L ANGELA NOVE | ENTIAN |
|-------------------------------|--------------------------|-----------------------------|--------------|---------|-----------------------------------------------------------------|---------------|-------------|-------------|---------------|--------|
| Accounting                    | Dashboard Internal T     | ransfer                     |              |         | Search                                                          |               |             |             |               | Q      |
| Attendances                   | Furchase                 | Requisitions (3)            |              |         | $\Psi \ \text{Filters} \bullet  \equiv \text{Group By} \bullet$ | * Favorites + |             |             | 1-1 / 1 🔍     | >      |
| Regulations (1)               |                          | ()                          |              |         |                                                                 |               |             |             |               |        |
| C. Leaves                     |                          |                             |              |         |                                                                 |               | OF CREATE   | © CUSTOMIZE | C REFRESH     |        |
| Appraisel                     |                          | 11107                       |              | 8472    |                                                                 | 2618          |             |             | 17            |        |
| 🚱 Travel Request              | <b>199</b>               | 11107                       | <b>199</b>   | 0472    | <b>1</b> 72                                                     | 2010          | <b>1</b>    |             | 14            |        |
| Asset Manage                  |                          | All Request                 |              | Project |                                                                 | Non Project   |             |             | Garapan       |        |
| Calendar                      | View Details             | 0                           | View Details | 0       | View Details                                                    | 0             | Vew Details |             | 0             |        |
| Challenges                    |                          |                             |              |         | 10                                                              |               |             |             |               |        |
| 🗭 Chat                        |                          |                             |              |         |                                                                 |               |             |             |               |        |
| CUMS                          |                          |                             |              |         |                                                                 |               |             |             |               |        |
| CMMS Ticketa                  |                          |                             |              |         |                                                                 |               |             |             |               |        |
| Gontecte                      |                          |                             |              |         |                                                                 |               |             |             |               |        |
| 😳 Markating                   |                          |                             |              |         |                                                                 |               |             |             |               |        |
| 22 Dashboards                 |                          |                             |              |         |                                                                 |               |             |             |               |        |
| Vendor Manag                  |                          |                             |              |         |                                                                 |               |             |             |               |        |
| Direct Purchase               |                          |                             |              |         |                                                                 |               |             |             |               |        |
| bittos // avataknik com/wahit | Imanu id=8318 action=114 | 10                          |              |         |                                                                 |               |             |             |               |        |

Gambar 3. 14 Modul Requisition

Untuk dapat menerbitkan sebuah tanda terima kwitansi, praktikan dapat memulai dengan menuju ke modul Requisition pada ERP Odoo 11, kemudian klik *button* "Purchase Requisiton" > lalu "Purchase Requisiton" hingga muncul tampilan sebagai berikut:

| Requisition            | IS Dashboard Purchase Requisition -                              |                             |                                |                                        |                     | 0 🚽 🗷                   | ANGELA NOVENTIA        |
|------------------------|------------------------------------------------------------------|-----------------------------|--------------------------------|----------------------------------------|---------------------|-------------------------|------------------------|
| Accounting             | Purchase Requisitions                                            |                             |                                | Number 20.0105.002 x Search            |                     |                         | Q                      |
| Attendances            | CREATE IMPORT                                                    |                             | Action 👻 🔝                     | ▼ Filters • ≡ Group By • ★ Favorites • |                     |                         | 1-80 / 572 < >         |
| Requisitions           | Number                                                           | Employee                    | Department                     | Kode Project                           | Requisition<br>Date | Requisition<br>Deadline | Status                 |
| Appraisal              | PR/20.0105.002/0105/0524/0292                                    | Wiyadi, S.T.                | Direktorat 1 /<br>Department 1 | 20.0105.002 BINTARO JAYA EX            | 14/05/2024          | 21/05/2024              | Transaction<br>Created |
| 3 Travel Request       | PR/20.0105.002/0001/0524/0067                                    | Deoni Alif Ulama,<br>S.KM   | Direktorat 9 /<br>Department 2 | (20.0105.002 - BINTARO JAYA EX)        | 13/05/2024          | 16/05/2024              | Transaction<br>Created |
| Asset Manage           | PR/20.0105.002/0105/0524/0270                                    | Sarwo Edy, S.E.             | Direktorat 1 /<br>Department 1 | (20.0105.002 BINTARO JAYA EX)          | 03/05/2024          | 05/06/2024              | Transaction<br>Created |
| Calendar<br>Challenges | PR/20.0105.002/0105/0424/0254                                    | Herman Susanto, S.E.        | Direktorat 1 /<br>Department 1 | (20.0105.002 BINTARO JAYA EX)          | 24/04/2024          | 31/05/2024              | Transaction<br>Created |
| Chat                   | PR/20.0105.002 - BINTARO JAYA EXCHANGE<br>TAHAP 2/0105/0424/0251 | Sarwo Edy, S.E.             | Direktorat 1 /<br>Department 1 | 20.0165.002 - BINTARO JAVA EX          | 25/04/2024          | 25/05/2024              | Transaction<br>Created |
| CMMS                   | PR/20.0105.002/0105/0424/0241                                    | Nur Khasanah, S.E.,<br>M.M. | Direktorat 1 /<br>Department 1 | (20.0105.002 - BINTARO JAYA EX)        | 18/04/2024          | 03/05/2024              | Transaction<br>Created |
| CMMS Tickets           | PR/20.0105.002/0004/0424/0169                                    | Balqista Adealyra           | Direktorat 9 /<br>Department 1 | 20.0105.002 BINTARO JAYA EX            | 14/12/2021          | 28/12/2021              | Transaction<br>Created |
| Contacts               | PR/20.0105.002/0004/0424/0162                                    | Amelia Purwati              | Direktorat 9 /<br>Department 1 | (20.0105.002 - BINTARO JAYA EX)        | 08/12/2021          | 22/12/2021              | Cancelled              |
| - manacing             |                                                                  | Canus Edu S E               | Direktorat 1 /                 |                                        | 28/02/2024          | 28/04/2024              | Transaction            |

Gambar 3. 15 Sub-Modul Purchase Requisition

Purchase Requisition (PR) merupakan sebuah kode atau nomor yang akan muncul ketika user Odoo 11 melakukan request untuk pembelian produk kepada vendor perusahaan. Pada tampilan tersebut, ada begitu banyak nomor PR yang terdaftar. Praktikan menggunakan Search Bar untuk menemukan nomor PR yang dituju. Ketika sudah mendapatkan nomor PR, tampilannya akan seperti dibawah ini.

|    | Requisitions   | Dashboard Purchas         | e Requisition +                                                 |                                                  | 🥥 🛁 🍞 💿 ANGELA NOVENTIAN                         |
|----|----------------|---------------------------|-----------------------------------------------------------------|--------------------------------------------------|--------------------------------------------------|
| 0  | Accounting     | Purchase Requisitio       | ons / PR/20.0105.002 - BINTARO JAYA                             | EXCHANGE TAHAP 2/0105/0424/                      | 0251                                             |
| 4  | Attendances    | EDIT CREATE               | Attachmenti                                                     | (s) - Action -                                   | 61/80 < >                                        |
| 8  | Requisitions   | CANCEL PRINT              |                                                                 | NEW WAITING MA                                   | NAGER WAITING SENIOR MANAGER TRANSACTION CREATED |
| 0  | Leaves         |                           |                                                                 |                                                  | $\frown$                                         |
| -  | Appraisal      | PR/20.01                  | 05.002 - BINTARO                                                | Internal Pic                                     | king Purchase Or P FPO                           |
| 3  | Travel Request | JAYA EXC                  | CHANGE TAHAP                                                    |                                                  | Tender                                           |
| 所  | Asset Manage   | 2/0105/0                  | 424/0251                                                        |                                                  |                                                  |
| 1  | Calendar       | 2/0100/0                  | 424/0201                                                        |                                                  |                                                  |
|    | Challenges     | Employee                  | Sarwo Edy, S.E.<br>Direktorat 1                                 | Requisition Created Date<br>Requisition Deadline | 25/04/2024                                       |
| a  | Chat           | Department                | Direktorat 1 / Department 1                                     | Project Code                                     | 20.0105.002 BINTARO JAYA EX                      |
| E  | CMMS           | Sub Department<br>Company | 0105/Bangunan Elektrikal (Kontrakting)<br>JAYA TEKNIK INDONESIA | langgal Proyek                                   | 03/01/2020 s/d 31/12/2022                        |
| 0  | CMMS Tickets   | Type of SPPB              | Project                                                         |                                                  |                                                  |
| ٤. | Contacts       | D. I.W. III               | 01-11-1                                                         |                                                  |                                                  |
| 9  | Marketing      | Requisitions Lines        | Uther information                                               |                                                  |                                                  |

Gambar 3.16 Purchase Requisition

ketika seluruh informasi yang dibutuhkan sudah terisi, klik *Button* "Save", kemudian proses dapat dilanjutkan pada *button* "Purchase Order (PO)". Tahap ini merupakan tahap pemesanan barang yang sebelumnya sudah di request dan di setujui oleh pemegang kepentingan. Tampilan purchase order dalam Odoo11 vaitu:

|          | Requisitions   | Dashboard Purcha  | ise Requisition 👻                            |                              |                |                      | 0 🚽 🖻        | ANGELA NOVENTIAN |
|----------|----------------|-------------------|----------------------------------------------|------------------------------|----------------|----------------------|--------------|------------------|
| B.       | Accounting     | Purchase Requisit | ions / PR/20.0105.002 - BINTARO JAY/         | EXCHANGE TAHAP 2/            | 0105/0424/0    | 251 / Requests f     | or Quotation |                  |
| 5        | Attendances    | / PO/20.0105.00   | 2/2405/1005                                  |                              |                |                      |              |                  |
| 0        | Requisitions   | EDIT              | Attachmen                                    | rt(s) - Action -             |                |                      |              | 1/1 < >          |
| 0        | Leaves         | PRINT PO SEND PO  | BY EMAIL RATING REVISE CONTRACT C            | ANCEL SUBMIT BPB ORDE        | ER LINES APPR  | ROVE KEUANGAN        |              | PURCHASE ORDER   |
| 4        | Appraisal      | Purchase Order    |                                              |                              | 2<br>Chineset  | 1<br>Vender Dite     |              |                  |
|          | Travel Request | PO/20.01          | 105.002/2405/1005                            |                              | o onipment     | Vendor Das           | Purchase Or. |                  |
| <u>s</u> | Asset Manage   |                   |                                              |                              |                |                      | FPO          |                  |
|          | Calendar       | Employee          | Stephanus Reiner Sutedja, A.Md.MTrU          | Order Date                   | 29/04/2024     | 07:00:00             |              |                  |
|          |                | Direktorat        | Direktorat 9                                 | Requisitions                 | PR/20.0105     | 002 - BINTARO JAYA E | XCHANGE      |                  |
|          | Challenges     | Department        | Direktorat 9 / Department 3                  | Designt Code                 | TAHAP 2/01     | 105/0424/0251        |              |                  |
|          | Chat           | Sub Department    | 0002/Purchasing & Logistik                   | Project Date End             | 31/12/2022     | Z - DIRTANO SATA LA  |              |                  |
|          | CMMS           | Currency          | IDR                                          | Company                      | JAYA TEKN      | IK INDONESIA         |              |                  |
|          | CMMS Tickets   | Jobs Cost         | (BQ 20.0105.002/COST-SHEET/04)               |                              |                |                      |              |                  |
|          | Contacts       |                   |                                              |                              |                |                      |              |                  |
| 3        | Marketing      | Products Requ     | isitions Information Purchase Revision Deliv | veries & Invoices History Ap | proval Billing | Amount Termin Pa     | ayment       |                  |
|          |                |                   |                                              |                              |                |                      |              |                  |

Gambar 3. 17 Purchase Order

Sama seperti pada saat tahap PR, pada tahap pembelian barang, user dapat melakukan pengisian beberapa informasi. Setelah diisi, akan muncul staging atau *button* Vendor Bill. *Button* tersebut merupakan *button* yang akan mengarahkan user untuk menerbitkan Tanda Terima Kwitansi (TTK) atau Vendor Bill. Sebelum mendapatkan Bill atas pembelian, user akan melakukan konfirmasi terkait pengiriman barang melalui *button* Shipment. Dibawah ini merupakan contoh dari vendor bill yang diterbitkan oleh PT Jaya Teknik Indonesia.

|                                                                                             |                                      |                         |                                          |                       | No. Dok        | 1          |
|---------------------------------------------------------------------------------------------|--------------------------------------|-------------------------|------------------------------------------|-----------------------|----------------|------------|
|                                                                                             |                                      |                         |                                          |                       | Ref            |            |
| Quality and Reliability                                                                     |                                      | PERMINTAAN              | PEMBAYARAN                               |                       | Revisi         | Original   |
|                                                                                             |                                      |                         |                                          |                       | Tanggal        | 12/05/2024 |
| Department : Bangunan Dektrikal (Kontrakting), Ta                                           | nggal : 12/06/2024                   |                         |                                          |                       |                | -1         |
| Perribayasan Kepada - SUMBERDAYA SINAR BAP<br>Keterangan Perdaayanan - PO/20.0105.002/24051 | U<br>005: ITC 2x2x0.0 mm², Kabalindo |                         |                                          |                       |                |            |
| HUTANG                                                                                      |                                      | TDP/P                   | DP                                       |                       | Bon Pembayaran |            |
| No Pento, Hutang - TTIO IEU/2406/02823<br>Kode Suppler - SUMBERDAVA SINAR BARU              | No :<br>Nama Pi<br>Tgl Jatar         | engguria :<br>1 Tampa : | lo :<br>lo TDP :<br>abih (Kurang) : Rp 0 | Na :<br>Nama Pengguna |                |            |
| Mata Using : IDR                                                                            |                                      | Total f                 | ilai . Rp 5,994,000                      |                       |                |            |
| Kurel                                                                                       |                                      | Tertala                 | ng :                                     |                       |                |            |
|                                                                                             |                                      | Perincian Trans         | aksi                                     |                       |                |            |
| No Keterangan                                                                               |                                      |                         |                                          | Proyek                | Jumiah         |            |
| 1 PO/20.0105.002/2405/1005: ITC                                                             | 2x2x0.6 mm*, Kabelindo               |                         |                                          | 20.0105.002           | Rp 5,994       | ,000       |
|                                                                                             |                                      |                         |                                          | Jumlah                | Re 5 994.000   |            |
| Dibuat                                                                                      | Diperikaa                            |                         | Disetujul                                |                       | Keleran        | gan .      |
|                                                                                             |                                      |                         |                                          |                       |                |            |
| Admin Departemen                                                                            | Manager Departem                     | en .                    | General Manager                          |                       | Kepela Bagian  | Keuangan   |

Gambar 3. 18 Vendor Bill (Tanda Terima Kwitansi)

Dari ketiga pekerjaan yang sudah di jabarkan, praktikan dapat membuat alur pekerjaan dalam bentuk flowchart sebagai berikut:

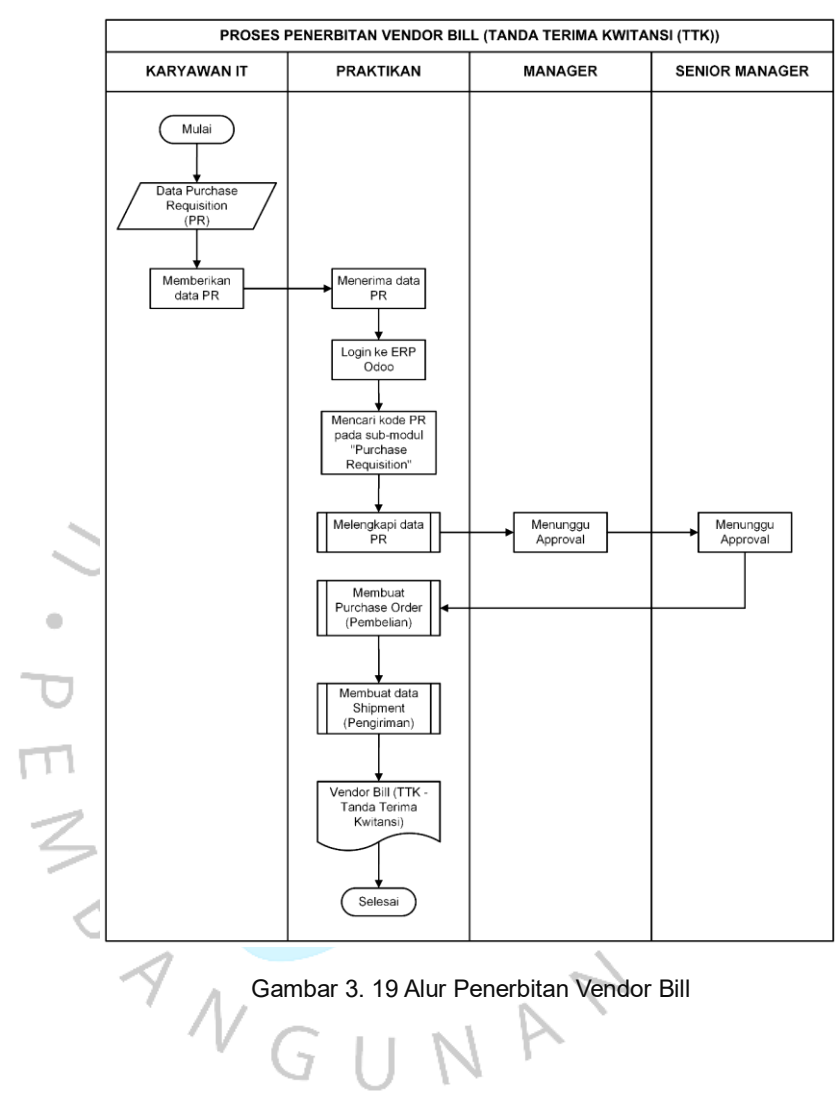

# 3.2.4 Pengarsipan Dokumen Pembayaran kepada Vendor dengan Melakukan Print Journal Entry dari Odoo 11

Vendor bill yang telah diterima oleh PT Jaya Teknik Indonesia digunakan sebagai lampiran untuk pembayaran kepada vendor. Dokumen yang sudah sampai ke praktikan merupakan dokumen fisik yang nantinya akan terdapat beberapa lembar lampiran, yaitu Journal Entry, Bukti Pembayaran, dan Tanda Terima Kwitansi (TTK).

Bukti Pembayaran yang diserahkan kepada praktikan mulamula hanya ada bukti pembayaran dan dokumen TTK. Praktikan akan melakukan hal yang disebut sebagai "paid" pada ERP Odoo 11. Paid yang dimaksud merupakan melakukan update tanggal pembayaran atau *payment* date pada nomor dokumen yang telah dibayarkan.

|     | Accounting (1) ^                              | Accounting Dashbo         | Documents                                        |                                                                               | Favorites x Search                     |                                                 | (                                             | a |
|-----|-----------------------------------------------|---------------------------|--------------------------------------------------|-------------------------------------------------------------------------------|----------------------------------------|-------------------------------------------------|-----------------------------------------------|---|
| 4   | Attendances                                   |                           | Vendor Bills<br>Vendor Credit Notes              |                                                                               | ▼ Filters - ■ Group By - ★ Favorites - |                                                 | 1-80 / 84 < >                                 | > |
|     | Requisitions                                  |                           | Employee Bills                                   |                                                                               | Torana .                               |                                                 |                                               | 1 |
| 0   | Leaves                                        | BUSINESS DEBIT            | Vendor Bills Internal<br>Purchase Receipts       | 1                                                                             | Cash                                   |                                                 | 1                                             | 1 |
| -   | Appraisal                                     | NEW STATEMENT             | Vendor Payments (3) <sup>nce</sup>               | in GL Rp                                                                      | RECONCILE 3565 ITEMS                   | Balance in GL                                   | Rp -8,712,941,454                             |   |
| 1   | Travel Request                                |                           | Master Data St S<br>Vendors                      | Statement Rp 0                                                                | New Transactions                       | Difference                                      | Rp 8,708,295,534                              |   |
| No. | Asset Manage                                  |                           | Purchasable Products                             | -44,190,997,120                                                               |                                        |                                                 |                                               |   |
|     | Calendar                                      |                           | SPK                                              |                                                                               |                                        |                                                 |                                               |   |
|     | Challenges                                    | 17 Sep                    | 22 Sep 27 Sep                                    | 2 Oct 7 Oct                                                                   | 17 Sep 22 Sep                          | 27 Sep 2 Oct                                    | 7 Qct                                         |   |
| 0   | Chat                                          | KAS BESAR                 |                                                  | I                                                                             | TDP                                    |                                                 | 1                                             |   |
| P   |                                               |                           |                                                  |                                                                               | Cash                                   |                                                 |                                               |   |
|     | CMMS                                          | Cash                      |                                                  |                                                                               |                                        |                                                 |                                               |   |
|     | CMMS<br>CMMS Tickets                          | Cash<br>RECONCILE 1 ITEMS | New Transactions Balance                         | e in GL Rp<br>-139,846,626,274                                                | NEW TRANSACTIONS                       | Balance in GL<br>Latest Statement               | Rp 4,157,779,582<br>Rp 0                      |   |
|     | CMMS<br>CMMS Tickets<br>Contacts              | Cash<br>RECONCILE 1 ITEMS | New Transactions Balance<br>Latest S<br>Differen | ⊧ in GL Rp<br>-139,846,626,274<br>Statement Rp 0<br>ce Rp                     | NEW TRANSACTIONS                       | Balance in GL<br>Latest Statement<br>Difference | Rp 4,157,779,582<br>Rp 0<br>Rp -4,157,779,582 |   |
|     | CMMS<br>CMMS Tickets<br>Contacts<br>Marketing | Cash<br>RECONCILE 1 ITEMS | New Transactions Balance<br>Latest S<br>Differen | e in GL Rp<br>-139,846,626,274<br>Statement Rp 0<br>rce Rp<br>139,846,626,274 | NEW TRANSACTIONS                       | Balance in GL<br>Latest Statement<br>Difference | Rp 4,157,779,582<br>Rp 0<br>Rp -4,157,779,582 |   |

Gambar 3. 20 Modul Accounting

Diawali dengan memilih modul "Accounting" pada ERP Odoo 11 kemudian pilih Sub-Modul "Purchase" > Kemudian "Vendor Payment". Sub-Modul Purchase dipilih karena vendor bill dan vendor *payment* merupakan transaksi yang berkaitan dengan pengadaan barang (Pembelian). Setelah memilih sub-modul "Vendor *Payment*", praktikan dapat menggunakan search bar untuk mencari transaksi yang dibutuhkan. Dari deskripsi ini, maka akan muncul tampilan sebagai berikut:

| •   | (1.44) What × 0 Me | nu Payn x O | TRV/00082 ×     | Accounting x O BNK01/240 x<br>el=account.payment&action=145 | O Vendor Pay X O Print       | Journe x O BNK10/24        | C x O Customer    | •× + ₩ ×                 | 1991914<br>199191 |                     |
|-----|--------------------|-------------|-----------------|-------------------------------------------------------------|------------------------------|----------------------------|-------------------|--------------------------|-------------------|---------------------|
| ш   | Accounting         | Dashboard   | Sales + Purchas | es + Taxes + Adviser + Cash&E                               | Bank + Reporting + Imports - | Configuration +            |                   | 0 🗳 🛙                    | ANGELA            |                     |
| Ð   | Accounting         | Vendor Pay  | ments           |                                                             | Descri                       | ption 2409/7943 x Searc    | ħ                 |                          |                   | Q                   |
|     | Attendances        | CREATE IM   | PORT            |                                                             |                              |                            |                   | 1-1/1                    | < >               | ii ( <u>M</u>       |
|     | Requisitions       | Date Posted | Name            | Payment Journal                                             | Payment Method<br>Type       | Vendor                     | Payment<br>Amount | Company                  | Statur            | 5                   |
| 0   | Leaves             | 23/09/2024  | BK/03.03.0204/2 | 109/7943 BANK MANDIRI - IDR A/C<br>103.009.061.8410 (IDR)   | Manual                       | DINAMIKA USAHA<br>INDUSTRI | Rp 1.009,996      | JAYA TEKNIK<br>INDONESIA | Waitin<br>Kadira  | g Approved          |
| *   | Travel Request     |             |                 |                                                             |                              |                            |                   |                          |                   |                     |
| 10  | Asset Manage       |             |                 |                                                             |                              |                            |                   |                          |                   |                     |
| 0   | Calendar           |             |                 |                                                             |                              |                            | 1,009,996.00      | )<br>                    |                   |                     |
|     | Challenges         |             |                 |                                                             |                              |                            |                   |                          |                   |                     |
| 0   | Chat               |             |                 |                                                             |                              |                            |                   |                          |                   |                     |
| M   | CMMS               |             |                 |                                                             |                              |                            |                   |                          |                   |                     |
| Ŷ   | CMMS Tickets       |             |                 |                                                             |                              |                            |                   |                          |                   |                     |
| 6   | Contacts           |             |                 |                                                             |                              |                            |                   |                          |                   |                     |
| 9   | Marketing          |             |                 |                                                             |                              |                            |                   |                          |                   |                     |
| đio | Dashboards         |             |                 |                                                             |                              |                            |                   |                          |                   |                     |
| 8   | Vendor Manage      |             |                 |                                                             |                              |                            |                   |                          |                   |                     |
| -   |                    | 🧿 🗴 🛛       |                 |                                                             |                              |                            | EN 🛓 🛓 🔯          | 🕴 🖾 📽 🛯                  | 12 🚯              | 11:57<br>08/10/2024 |

Gambar 3. 21 Sub-Modul Vendor Payments

Kode pembayaran pada PT Jaya Teknik Indonesia diawali dengan "BK" yang artinya "Bank Kredit". Istilah ini digunakan karena pembayaran kepada vendor dilakukan dengan transfer bank. Dengan demikian, perusahaan akan mengkredit saldo kas pada bank yang digunakan untuk melakukan pembayaran. Setelah kode yang diinginkan muncul, dokumen BK dapat di klik dan akan muncul tampilan seperti dibawah ini:

|              | Jayateknik.com/web#id=8813980            | view_type=form&model=account.payment&action=145 |                                 |                             |                         |                 |
|--------------|------------------------------------------|-------------------------------------------------|---------------------------------|-----------------------------|-------------------------|-----------------|
| Accou        | nting Dashboard Sales <del>-</del>       | Purchases + Taxes + Adviser + Cash & Bank + R   | eporting - Imports - Co         | onfiguration -              | 0 🐋 🕼 🛯 AN              | IGELA NOVENTIAN |
| Accounting   | Vendor Payments                          | / BK/03.03.0204/2409/7943                       |                                 |                             |                         |                 |
| Attendance   | EDIT CREATE                              | Print • Attachment(s) •                         | Action +                        |                             |                         | 1/1 < >         |
| Requisition  | VALIDATE CANCEL                          | PRINT BUKTI PEMBAYARAN DRAFT WAIT               | ING APPROVED KABAG TREAS        | SURY WAITING APPROVE SM KEU | WAITING APPROVED KADIRA | AT POSTED       |
| . Leaves     |                                          |                                                 |                                 |                             |                         |                 |
| Appraisal    | BK/03.03                                 | 3.0204/2409/7943                                |                                 |                             | Invoices                |                 |
| 🚳 Travel Req | est                                      |                                                 |                                 |                             |                         |                 |
| Asset Man    | Payment Type                             | Send Money                                      | Type<br>Supplies Account        | Reconcile to Invoice        |                         |                 |
| 2            | Payment method                           | DINAMIKA USAHA INDUSTRI                         | Register Date                   | 23/09/2024                  |                         |                 |
| Calendar     | No Cek Mandiri                           |                                                 | Payment Date                    | 22/00/2024                  |                         |                 |
| Challenges   | BANK                                     | OCBC NISP                                       | Transfer Date                   | 23/09/2024                  |                         |                 |
| Chat         | Payment Amount                           | Ro 1 009 996 IDR                                | Giro Date                       | 23/09/2024                  |                         |                 |
|              | , ajment ranount                         | 1.00                                            | Ref#                            | MCM-PPN                     |                         |                 |
| CMMS         | Payment Journal                          | BANK MANDIRI - IDR A/C 103.009.061.8410 (IDR)   | Biaya Admin                     | Rp 0                        |                         |                 |
| CMMS TIC     | Generate Bukti<br>Potong                 |                                                 | Nama Pengirim<br>Alamat & Nomor |                             |                         |                 |
| Contacts     | Tanggal SSP<br>Nomor Bukti Potono        |                                                 | Telepon<br>NIK Pengirim         |                             |                         |                 |
| Marketing    | PPh<br>Deced Robert DDb                  |                                                 |                                 |                             |                         |                 |
| B Dashboard  | Tanggal Bukpot PPh<br>Nominal Bukpot PPh | 0.00                                            |                                 |                             |                         |                 |
|              |                                          |                                                 |                                 |                             |                         |                 |

Gambar 3. 22 Sub-Modul Vendor Payments

Ketika tampilan ini sudah muncul, praktikan akan melakukan langkah yang disebut dengan "Paid". Langkah ini merupakan proses menginput tanggal pembayaran perusahaan sesuai dengan yang tertera pada dokumen BK.

Dalam proses Paid, terdapat beberapa langkah yang harus dilakukan. Diawali dengan menekal *button* "Edit" kemudian mengisi

tanggal pembayaran pada kolom "*Payment* Date". Tanggal pembayaran diisi sesuai dengan yang tertera pada dokumen BK. Jika sudah sesuai, praktikan menekan *button* "Save" kemudian "Validate". Langkah ini bertujuan untuk memvalidasi pembayaran dari perusahaan kepada vendor pada server Odoo. Jika sudah tervalidasi, akan muncul *button* "Journal Entries",

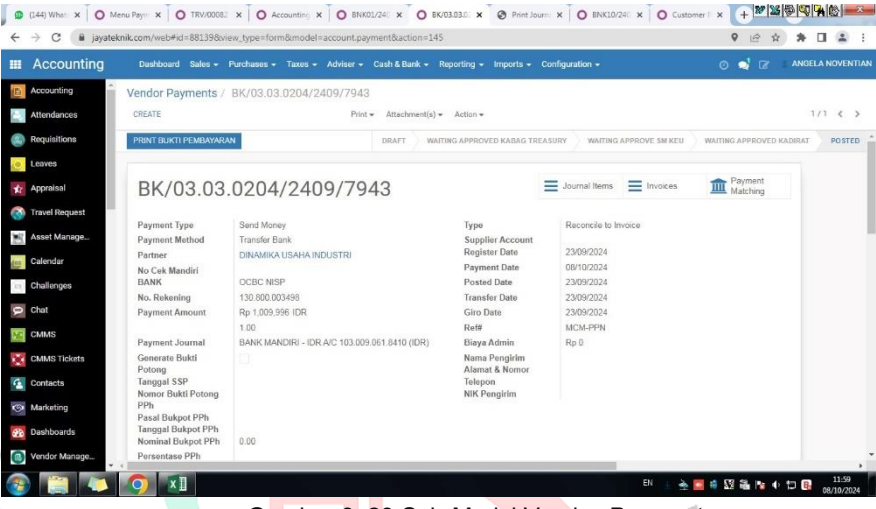

Gambar 3. 23 Sub-Modul Vendor Payments

Setelah *button* Journal Entries muncul, *button* tersebut dibuka sehingga akan menampilkan pilihan sebagai berikut:

| Accounting                                                                                                    | Dashboard Sales -                                                                                                  | Purchases - T                                                             | axes - Advise                                                      | r - Cash & Bank - Repo                              | ting - Importa - Conf                                                                                                    | iguration -      |                                                 |                                   |                                | ្ 🖬                                 | ANGE     |       |
|----------------------------------------------------------------------------------------------------|----------------------------------------------------------------------------------------------------|---------------------------------------------------------------------------|--------------------------------------------------------------------|-----------------------------------------------------|----------------------------------------------------------------------------------------------------|------------------|-------------------------------------------------|-----------------------------------|--------------------------------|-------------------------------------|----------|-------|
| Accounting                                                                                                    | Vendor Payments /                                                                                                  | BK/03.03.0                                                                | 204/2409/7                                                         | 943 / Journal Items<br>Print * Anac                 | / BNK01/2401/10 hment(s) * Action *                                                                                                    | 152(MCM          | -PPN) / BNK01/240                               | 1/10152                           |                                |                                     |          | 1/1 < |
| Requisitions                                                                                                    | REVERSE ENTRY DUP                                                                                                  | PLICATE CANO                                                              | ELENTRY                                                            | Print Journa                                        | Entries                                                                                                    |                  |                                                 |                                   |                                |                                     | UNPOSTED | POSTE |
| 👷 Leaves<br>🙀 Appraisal<br>🐼 Travel Request                                                                            | BNK01/24                                                                                                    | 401/10                                                                    | 152                                                                |                                                     |                                                                                                    |                  |                                                 |                                   | = Re<br>en                     | aconciled<br>tries                  |          |       |
| Asset Manage                                                                                                    | Date<br>Reference                                                                                                  | 23/09/2024<br>MCM-PPN                                                     |                                                                    |                                                     | Journal<br>Company                                                                                                    |                  | BANK MANDIRI - IDR A/C<br>JAYA TEKNIK INDONESIA | 103.009.061.8410                  | (IDR)                          |                                     |          |       |
| Challenges                                                                                                    | Branch                                                                                                    |                                                                           |                                                                    |                                                     |                                                                                                    |                  |                                                 |                                   |                                |                                     |          |       |
|                                                                                                    |                                                                                                    |                                                                           |                                                                    |                                                     |                                                                                                    |                  |                                                 |                                   |                                |                                     |          |       |
| Chat                                                                                                    | Journal Items                                                                                                    |                                                                           |                                                                    |                                                     |                                                                                                    |                  |                                                 |                                   |                                |                                     |          |       |
| Chat                                                                                                    | Journal Items                                                                                                    | Partner                                                                   | Branch                                                             | Label                                               | Analytic Account                                                                                                    | Analytic<br>tags | Amount<br>Currency                              | Debit                             | Credit                         | Due<br>date                         |          |       |
| Chat<br>CMMS<br>CMMS Tickets<br>CMMS Tickets                                                                           | Account<br>1110201 BANK<br>MANDIRI - IDR AIC<br>103.009.061.8410                                                   | Partner<br>DINAMIKA<br>USAHA<br>INDUSTRI                                  | Branch<br>0204/SOM<br>(ACR &<br>BAS)                               | Label<br>BK03 03 0204/2409/7943                     | Analytic Account<br>23.03.03.0204.0014 -<br>Indesat_SOM 2023-<br>2024_indesat                                                                | Analytic<br>tags | Amount<br>Currency<br>0.00                      | Debit<br>Rp 0 - F                 | Credit<br>Rp 1,009,996         | Due<br>date<br>23/09/20             | 24       |       |
| Chat<br>CMMS<br>CMMS Tickets<br>CMMS Tickets<br>Contacts<br>Marketing<br>Dashboards                                    | Account<br>Account<br>1110201 BANK<br>MANDIRI - IDR AK<br>103.009.061.8410<br>2110203 UTANG<br>USAHA - SERVICE     | Partner<br>DINAMIKA<br>USAHA<br>INDUSTRI<br>DINAMIKA<br>USAHA<br>INDUSTRI | Branch<br>0204/SOM<br>(ACR &<br>BAS)<br>0204/SOM<br>(ACR &<br>BAS) | Label<br>Bir003.03.0204/2409/7943<br>Vendor Payment | Analytic Account<br>23,03,03,0204,0014 -<br>Indosat_SIOM 2023-<br>2024_Indosat<br>23,03,03,0204,0014 -<br>Indosat_SIOM 2023-<br>2024_Indosat | Analytic<br>tags | Amount<br>Currency<br>0.00                      | Debit<br>Rp 0 - 1<br>Rp 1,009,596 | Credit<br>Rp 1,009,996<br>Rp 0 | Due<br>date<br>23/09/20<br>23/09/20 | 24       |       |
| Chat<br>CMMS<br>CMMS Tickets<br>CMMS Tickets<br>CMMS Tickets<br>Contacts<br>Marketing<br>Dashboards<br>S Vendor Manag. | Journal Rems<br>Account<br>11102018 ANK<br>MANDAR - UDR AC<br>103.009.061.8410<br>2110203 UTANG<br>USAHA - SERVICE | Partner<br>DINAMIKA<br>USAHA<br>INDUSTRI<br>DINAMIKA<br>USAHA<br>INDUSTRI | Branch<br>0204/SOM<br>(ACR &<br>BAS)<br>0204/SOM<br>(ACR &<br>BAS) | Label<br>BH003.03.0204/2409/7943<br>Vendor Payment  | Analytic Account<br>23.03.03.0204.0014 -<br>indonat_5004.0202-<br>2024_indosat<br>23.03.03.0204.0014 -<br>indonat_5004.0223-<br>2024_indosat | Analytic<br>tags | Amount<br>Currency<br>0.00<br>0.00              | Debit<br>Rp 0 / F<br>Rp 1,009,996 | Credit<br>Rp 1,009,996<br>Rp 0 | Due<br>date<br>23/09/20<br>23/09/20 | 24       |       |

Output pada pekerjaan ini adalah dokumen fisik Journal Entry yang ada pada server Odoo serta dokumen asli dari bukti pembayaran. Dengan demikian, langkah selanjutnya adalah dengan melakukan print dokumen yang dilakukan dengan menekan *button* Print > Print Journal Entries. Setelah itu, file Journal Entries akan terunduh dalam bentuk PDF dan sudah bisa di Print atau dicetak.

| Print Journal Entries - 2024-10-08T115950. | 158.pdf           | 8                                                          | 1/1                                                     | - 100%     | + 🖽 <                                                    | ð             |              |              |  | • |  |
|--------------------------------------------|-------------------|------------------------------------------------------------|---------------------------------------------------------|------------|----------------------------------------------------------|---------------|--------------|--------------|--|---|--|
|                                            | AYAL              | JAYA TEKNI<br>JI. Johar No.1<br>Jakarta Pusat<br>Indonesia | K INDONESIA<br>0. RT 18 RW 8, Kobon Siri<br>12970 10340 | h, Monteng |                                                          | Quality       | and Rel      | iability     |  |   |  |
|                                            |                   |                                                            | Jo                                                      | ournal E   | Entry                                                    |               |              |              |  |   |  |
| Jou                                        | urnal Entry       | 2 ENKD1/0401/14                                            | 5152                                                    |            |                                                          | Date : 23/    | 99/2024      |              |  |   |  |
| Jeu                                        | umal: EAN         | ik Mandifil - Iori                                         | A/C 103.009.061.8410 ((D)                               | 0          |                                                          | Reference     | : MCM-PPN    |              |  |   |  |
| Par                                        | rtner A           | iccount.                                                   | Label                                                   | Due Date   | Analytic Account                                         | Tanes(%)      | Debit        | Credit       |  |   |  |
| DIN<br>USA<br>IND                          | AHA N<br>OUSTRE A | 110201 BANK<br>BANDRI - IDR<br>/C<br>03.008.061.8410       | BK 03.03.0204/2409/7943                                 | 23/09/2024 | 23.03.03.0204.0014<br>- Indosat_SOM<br>2023-2024_Indosat | account.tax() | Rp 0         | Pg 1.009,995 |  |   |  |
| Dev<br>US/<br>PDD                          | AHA L<br>DUSTRI S | 110202 UTANG<br>ISAHA -<br>ERVICE                          | Vender Paymon                                           | 23.09-2024 | 23 03 03 0204 0014<br>- Indosat_SOM<br>2023-2324_Indosat | account text) | Rp 1.025.996 | Rp 0         |  |   |  |
|                                            |                   |                                                            |                                                         |            |                                                          | Total:        | 1003996.0    | 1009996.0    |  |   |  |

Gambar 3.25 Output Journal Entry

## 3.2.5 Penginputan Transaksi Vendor Payment ke MAS Accounting

Masih merupakan kelanjutan pada pekerjaan sebelumnya, pada pekerjaan ini, praktikan akan melakukan pekerjaan yang disebut dengan "Data Entry" dengan menggunakan Software Akuntansi yakni MAS *Accounting*.

Proses data entry diawali dengan login kedalam aplikasi MAS *Accounting* menggunakan username dan password yang diberikan oleh perusahaan.

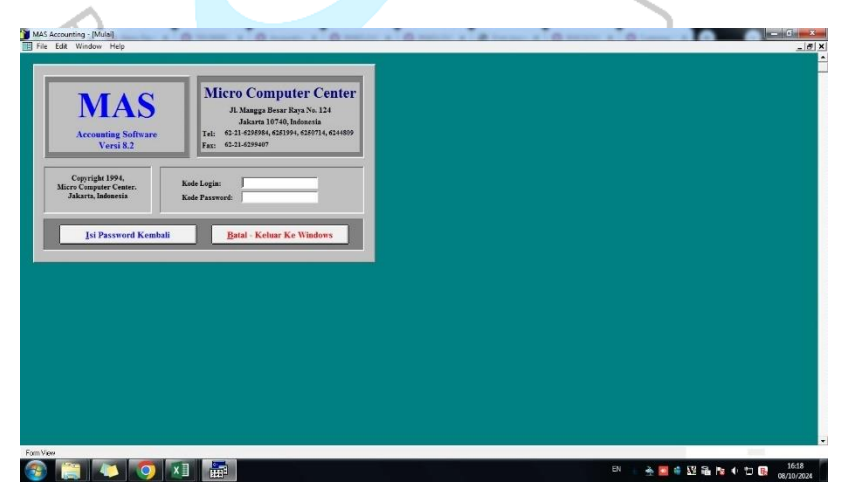

Gambar 3. 26 Tampilan Awal MAS Accounting

Setelah itu, praktikan akan diberikan beberapa pilihan. Berdasarkan apa yang praktikan kerjakan, maka praktikan memilih *Cheque control*.

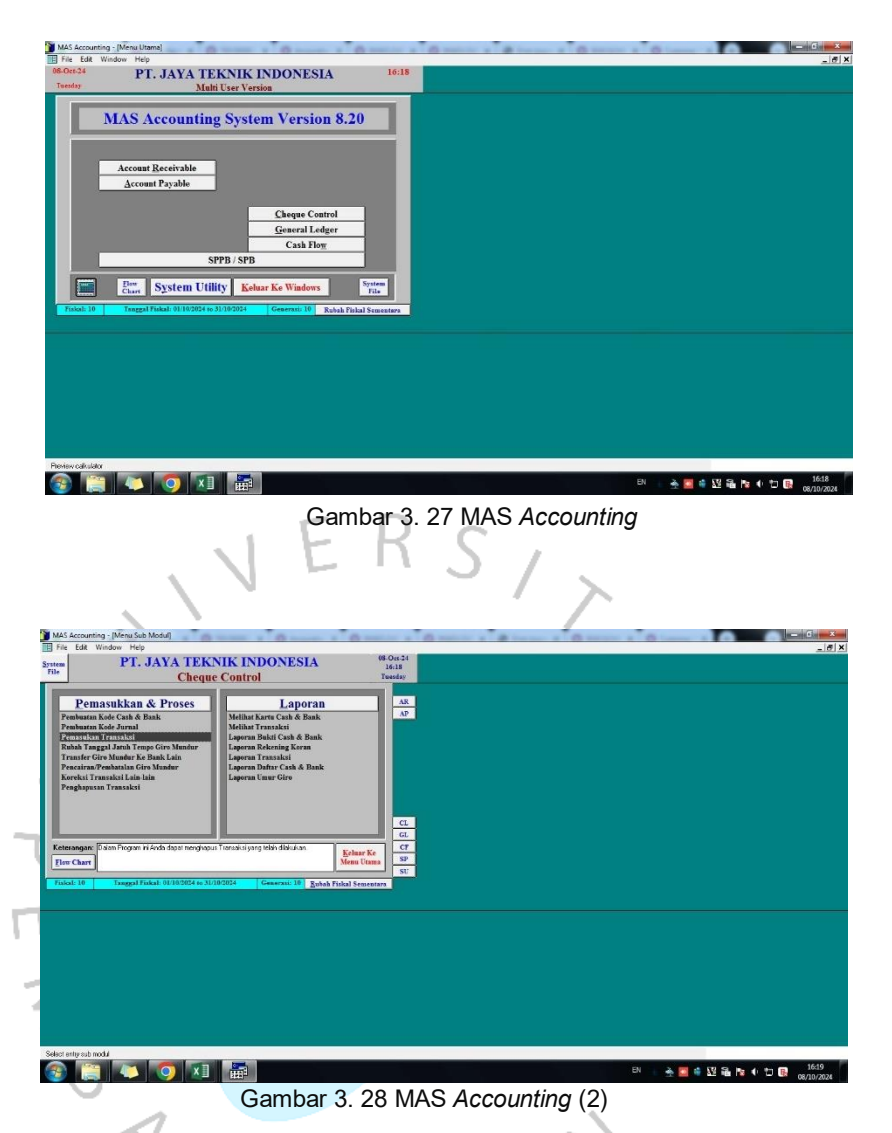

Setelah itu, untuk bisa melakukan Entry Data pembayaran kepada Vendor, praktikan dapat memilih icon "CL" kemudian memilih proses "Pemasukan Transaksi". Pada bagian ini, nantinya akan diberikan beberapa pilihan. Dalam hal pembayaran kepada Vendor, praktikan memilih kode C atau yang biasa disebut sebagai CL-C. Kode ini merupakan kode yang akan menjadi tempat praktikan dalam melakukan pemasukan transaksi

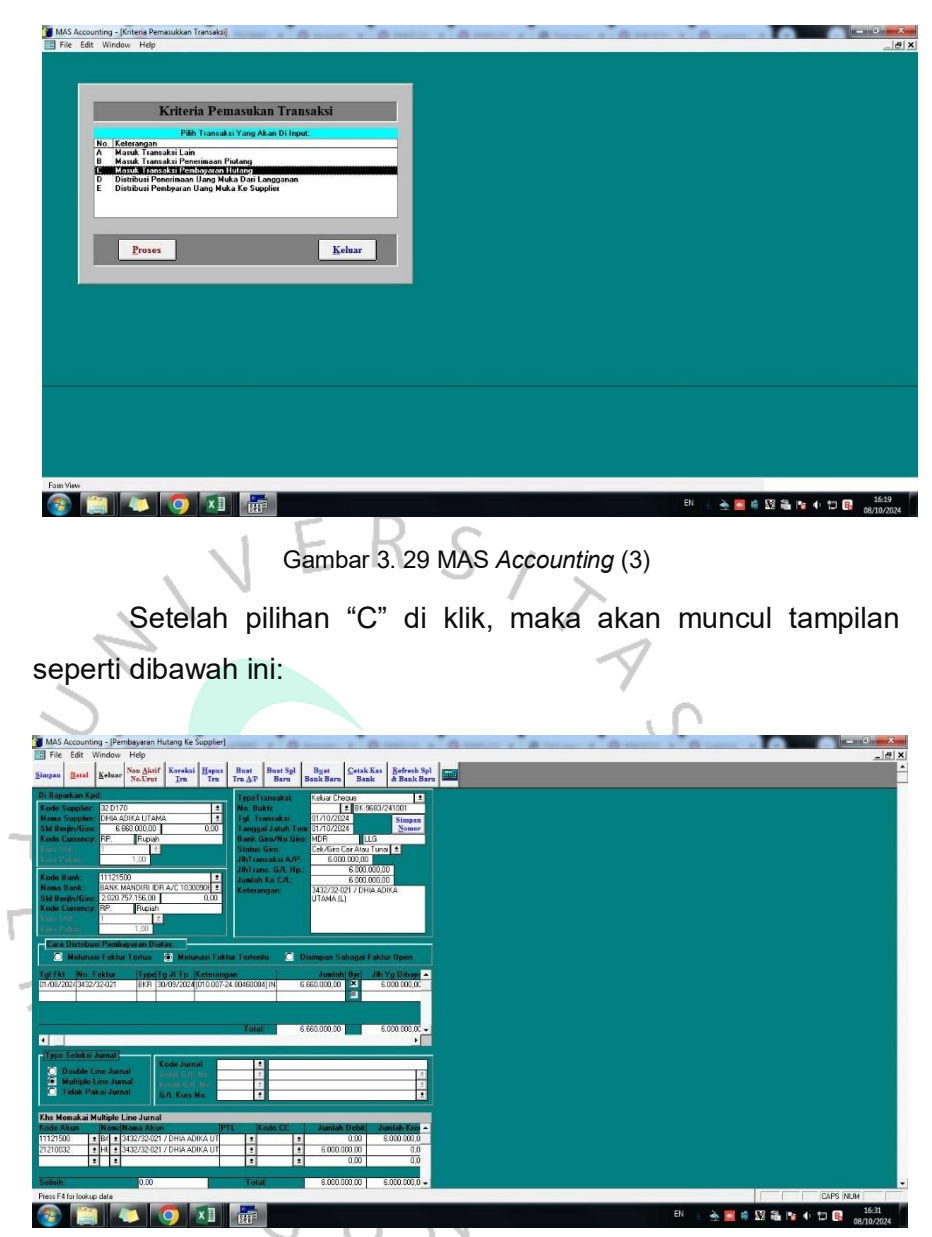

Gambar 3. 30 MAS Accounting (4)

Tampilan tersebut merupaka lembar kerja yang terdapat pada MAS *Accounting* yang praktikan gunakan untuk memasukkan transaksi. Terdapat begitu banyak detail seperti nama supplier, kode bank, tanggal transaksi, nomor faktur, nominal pembayarann, dan lain sebagainya yang wajib untuk diisi. Jika seluruh komponen utama terisi, langkah terakhir adalah dengan menekan *button* "Simpan" pada MAS *Accounting*. Dari ketiga pekerjaan berikutnya yang sudah di jabarkan, praktikan dapat membuat alur pekerjaan dalam bentuk flowchart sebagai berikut:

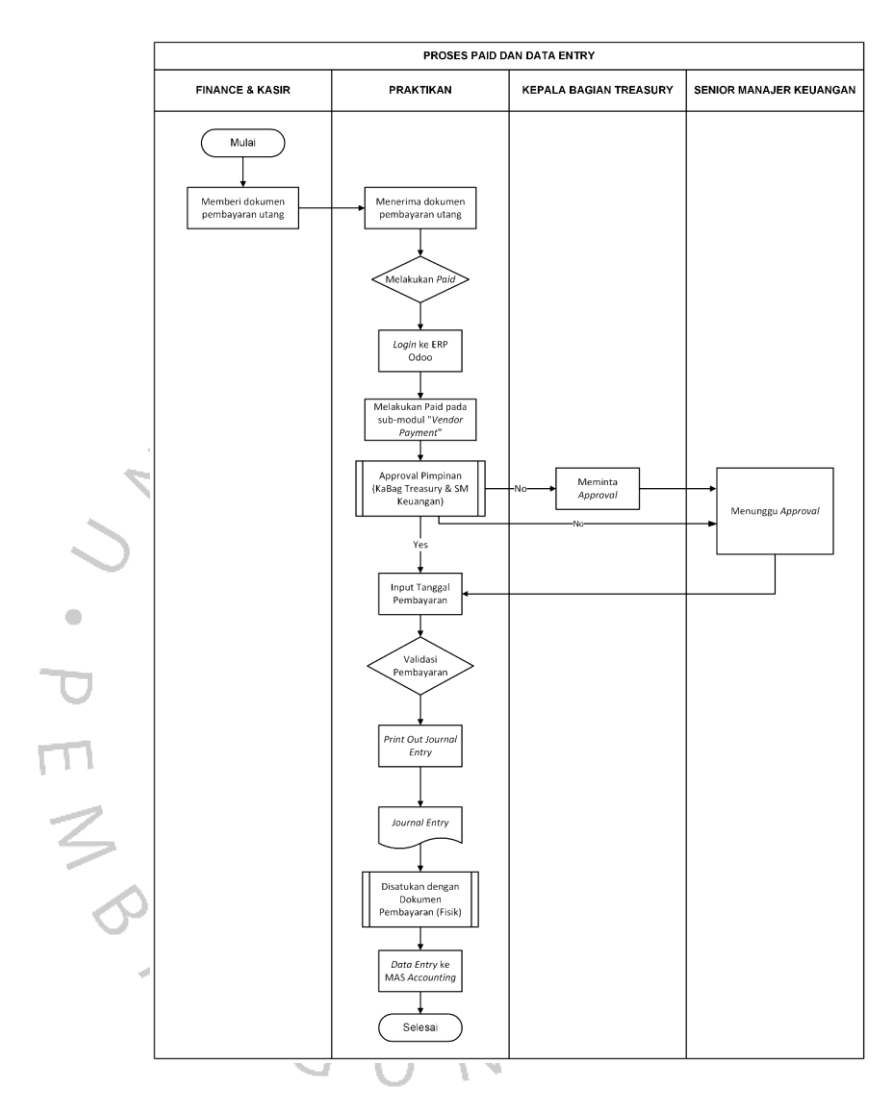

Gambar 3. 31 Alur Paid dan Data Entry

## 3.3 Kendala Yang Dihadapi

Dalam proses pelaksanaan kerja profesi pada PT Jaya Teknik Indonesia, Praktikan kerap kali dihadapkan pada beberapa kendala baik yang sifatnya kendala pada program, ataupun human *error*. Dibawah ini merupakan beberapa kendala dalam pelaksanaan pekerjaan yang praktikan alami.

- a) Dalam proses migrasi data, terdapat beberapa data yang duplicate.
   Hal ini menjadi rancu karena akan menggangu proses bisnis.
- b) Kendala terbesar terletak pada konsistensi Server Odoo 11 yang seringkali *error* dan tidak dapat digunakan. Salah satu penyebab yang sering terjadi adalah karena sedang dilakukan pemeliharaan oleh *programmer* Odoo 11.
- c) *Software* MAS *Accounting* beberapa kali mengalami *error* ketika sedang digunakan untuk melakukan data entry
- d) Praktikan kerap kali menemukan transaksi khusus yang memerlukan double check karena berbeda dengan transaksi PT Jaya Teknik Indonesia pada umumnya. Hal ini jika terlewat bisa menjadi kesalahan fatal.
- e) Proses loading server Odoo khususnya pada modul *Inventory* membutuhkan waktu yang cukup lama karena begitu banyaknya data yang disimpan maupun diproses.
- f) Dalam beberapa kasus, terdapat bugs dari server Odoo11 seperti journal entry yang tidak muncul angka, tidak dapat melakukan validasi pembayaran

## 3.4 Cara Mengatasi Kendala

Berdasarkan kendala yang praktikan alami, praktikan berusaha untuk mengatasi kendala tersebut dengan mengambil beberapa opsi langkah, antara lain:

- a) Data Duplicate
  - Melakukan *double check* pada master data, serta memeriksa setiap detail informasi (misalnya tanggal, kode proyek, dan lain-lain"
  - Mengkonfirmasi permasalahan duplicate data kepada mentor, dan ikut memilah data yang sudah dan masih terpakai agar pekerjaan terkait hal tersebut menjadi lebih efisien

## b) Server Odoo11 (Error)

- Menunggu proses loading, dan melakukan konfirmasi kepada mentor yang dalam hal ini merupakan programmer Odoo11.
- Melakukan refresh page secara berkala guna melihat update dari maintenance.

## c) Error Pada MAS Accounting

- Menutup aplikasi dan memastikan bahwa seluruh perangkat yang sedang mengoperasikan MAS *Accounting* juga sudah menutup aplikasi tersebut
- Memberikan info kepada mentor yang memegang computer server untuk bisa memperbaiki *error*.

# d) Penemuan Transaksi Khusus

- Melakukan cross-check kepada mentor yang menjadi pembimbing praktikan.
- Bertanya dan meminta arahan kepada pihak pembuat dokumen

# e) Proses Loading yang Lama Pada Modul Inventory

 Membuka lebih dari 1 web page dalam satu kali bekerja. Hal ini dapat mempercepat pekerjaan karena dapat melakukan hal yang sama dengan data yang berbeda sembari menunggu loading selesai.

## f) Kendala pada Server Odoo11

- Dalam hal pemunculan nominal dan akses untuk melakukan validasi, praktikan memiliki solusi yakni dengan membuat E-Ticket.
   E-Ticker ini merupakan sarana yang terdapat pada server Odoo11 yang memuat kasus yang sedang terjadi untuk dapat diperbaiki oleh Divisi IT.
- Praktikan dapat menempuh cara lain dengan melakukan refresh page secara berkala.

## 3.5 Pembelajaran Yang Diperoleh dari Kerja Profesi

Melaksanakan kerja profesi selama 5 (lima) bulan pada PT Jaya Teknik Indonesia membuat praktikan mendapatkan pengalaman yang begitu banyak, khususnya dalam bidang akuntansi dan sistem informasi akuntansi. Banyak sekali wawasan, ilmu, dan istilah baru terkait akuntansi pada dunia kerja secara nyata yang sebelumnya belum praktikan dapatkan. Dibalik pengalaman-pengalaman itu, praktikan juga merasa diuntungkan karena bisa sekaligus belajar dalam lingkungan kerja dengan segala kelebihan dan kekurangannya. Pekerjaan yang praktikan lakukan merupakan bentuk perwujudan nyata dari apa yang telah praktikan pelajari selama berkuliah.

Guna menunjang proses studi, kerja profesi ini dapat dikaitkan dengan teori akuntansi yang praktikan pelajari selama berkuliah. Di bawah ini merupakan relevansi antara teori akuntansi dengan praktik kerja yang praktikan lakukan,

| No | Teori     | Definisi 두 R                          | C Sub Teori         | Implementasi        |
|----|-----------|---------------------------------------|---------------------|---------------------|
| 1. | Sistem    | Menurut Grande, Estebanez,            | Penggunaan Software | Menerapkan          |
|    | Informasi | dan Colomnia (2011), Sistem           | dalam Sistem        | pekerjaan dibidang  |
|    | Akuntansi | Informasi Akuntansi (SIA)             | Informasi Akuntansi | akuntansi berbasis  |
|    |           | merupakan sebuah instrument           | 1                   | sistem              |
|    |           | yang termasuk ke dalam                | J.                  | menggunakan ERP     |
|    |           | bagian dari sistem informasi          |                     | Odoo dan MAS        |
|    |           | dan teknologi yang secara             |                     | Accounting.         |
|    |           | khusus dirancang untuk                |                     | -                   |
|    |           | membantu pengelolaan <mark>dan</mark> |                     |                     |
|    |           | pengendalian bisnis.                  |                     |                     |
| 2. | Akuntansi | Menurut Kieso & Weygant               | Pencatatan dan      | Implementasi proses |
|    | Keuangan  | (2000), akuntansi keuangan            | Pengarsipan         | pembayaran yang     |
|    | (Hutang   | merupakan proses                      | Transaksi:          | meliputi pengisian  |
|    | Dagang)   | penyusunan laporan keuangan           | a.Mencatat          | tanggal             |
|    |           | perusahaan yang secara                | Payment Date        | pembayaran, hingga  |
|    |           | menyeluruh akan digunakan             | b. Kode Bank        | validasi pembayaran |
|    |           | oleh pengguna laporan                 | c. Kode Akun Debit  | dan pencatatan      |
|    |           | keuangan, baik dari pihak 🕖           | Kredit              | transaksi hutang    |
|    |           | internal, maupun eksternal            | d. Deskripsi        | kedalam software    |
|    |           | perusahaan.                           | Transaksi           | MAS Accounting      |
|    |           |                                       | e. Pemasukan        |                     |
|    |           |                                       | Faktur Pajak        |                     |

Tabel 3. 1 Implementasi Teori